# INSTRUKCJE DOTYCZĄCE NAGRANIA FILMU NA KONKURS "WSPÓLNE KOLĘDOWANIE"

#### Szanowni Państwo,

w Państwa ręce przekazujemy instrukcje korzystania z kilku wybranych aplikacji, w tym Teams, Google Meet czy Messenger, które mogą okazać się pomocne w celu przygotowania nagrania (filmu/wideoklipu/kolażu) umożliwiającego wzięcie udziału w Konkursie "Wspólne kolędowanie". Więcej informacji o samym Konkursie mogą Państwo znaleźć w newsletterze lub na stronie wody.gov.pl.

Przedstawione opcje nagrywania są jedynie wskazówką – to Państwo decydujecie z jakich narzędzi, aplikacji czy programów skorzystacie.

Zapraszamy do udziału!

### TEAMS

- 1. Najprostszym sposobem <u>nagrania filmu</u> poprzez program Teams jest wejście w zakładkę "Czat", a następnie kliknięcie na przycisk kwadratu z ołówkiem w środku.
- 2. Kiedy włączy się nowe okno czatu, można <u>zaprosić wszystkich członków zespołu</u> biorących udział w konkursie.
- 3. Kolejnym krokiem jest skontaktowanie się ze swoim zespołem za pomocą kamery.
- 4. Kiedy wszyscy Uczestnicy dołączą i włączą kamerę należy kliknać trzy kropki

znajdujące się obok ikony kamery, a następnie po rozwinięciu listy nacisnąć przycisk

rozpoczynający nagranie.

Rozpocznij nagrywanie

5. Po zakończeniu odśpiewania kolędy w adekwatny sposób należy najechać kursorem na ikonę z trzema kropkami i nacisnąć przycisk kończący nagrywanie.
 Zatrzymaj nagrywanie

6. Pojawi się komunikat, sygnalizujący, że trwa nagranie, należy potwierdzić, że chcemy zatrzymać nagrywanie.
 Zatrzymać nagrywanie?

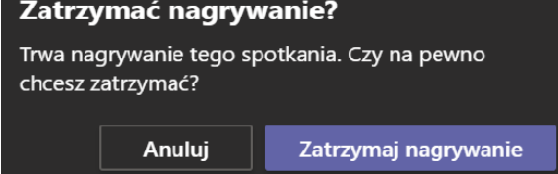

Należy odczekać kilka minut, aż program zarejestruje film. Kiedy już pojawi się w zespołowym czacie należy kliknąć najpierw na ikonę trzech kropek, wybranie opcji "Otwórz w usłudze Microsoft Stream".

| D, |             | Otwórz w usłudze Microsoft Stream   |
|----|-------------|-------------------------------------|
| Za | Ś           | Udostępnij                          |
|    | Q           | Zdobądź link                        |
|    | î           | Dowiedz się więcej                  |
|    | $\triangle$ | Zgłoś problem                       |
| ς. |             | Zasady firmowe dotyczące nagrywania |
| Ro | zmov        | va ····                             |

 Następnie należy <u>zalogować się na swoje firmowe konto</u>. Po zalogowaniu ujrzysz stworzony przez Wasz zespół film. Teraz należy <u>pobrać film</u> zjeżdżając poniżej filmu do zakładki poniżej. W tym celu wybierz ikonę trzech kropek

| 🖻 Udostępnij | 🗐 Dodaj do listy do obejrzenia | 💙 Lubię to   | $\bigcirc$   | 铰 Wyświetla          | anie ustawień 🗸 |
|--------------|--------------------------------|--------------|--------------|----------------------|-----------------|
| a następnie  | po rozwinięciu listy wybierz   | z "Pobierz". | $\downarrow$ | Pobierz film         |                 |
|              | utho Film jast gataway da      | nracionio n  | opraca f     | ormularz załaczoniow |                 |

9. I to już wszystko. Film jest gotowy do przesłania poprzez formularz zgłoszeniowy. Życzymy powodzenia!

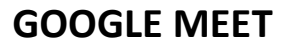

 Po wejściu na przeglądarkę Google znajdź w prawym górnym rogu ikonę dziewięciu małych kwadratów. Kliknij na nią i znajdź opcję "Meet".

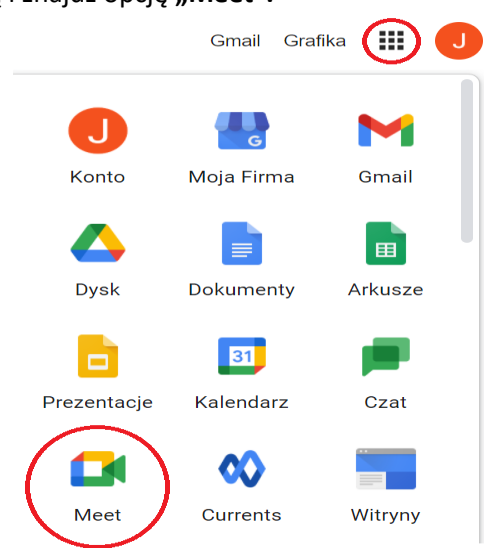

- 2. Kliknij zaloguj się. Następnie "Rozpocznij spotkanie lub dołącz do spotkania".
- 3. Nadaj nazwę spotkaniu.
- Automatycznie pojawi się komunikat "Zezwól Meet na dostęp do kamery i mikrofonu", zaakceptuj te warunki.
- 5. Następnie kiedy pojawi się obraz kamery kliknij "Dołącz".
- Kiedy pojawi się poniższy komunikat, wpisz adresy e-mail Członków Twojego zespołu, aby mogli pojawić się na spotkaniu i wyślij im zaproszenie.

| Dodaj inne osoby                                                                                                    | $\times$ |
|----------------------------------------------------------------------------------------------------|----------|
| koleda<br>Nazwa spotkania (może być używana tylko w domenie Uniwersytet SW                                                                    | VPS)     |
| Udostępnij te informacje osobom, które chcesz dodać do spotkar<br>https://meet.google.com/ofy-fhrx-qkj<br>L Kopiuj informacje dla uczestników | nia      |
| 음* Dodaj osoby                                                                                                    |          |

- 7. Kiedy zaproszone przez Ciebie osoby dołączą do spotkania w prawym dolnym roku kliknij na trzy kropki.
- 8. Zacznij nagrywać spotkanie za pomocą przycisku **"Nagraj spotkanie"**, jednak wcześniej upewnij się, że wszyscy członkowie wyrażają na to zgodę i naciśnij **"Zaakceptuj"**.

| Nagrywanie   | spotkania bez zgody uczes     | stników może być nielegalne i |
|--------------|-------------------------------|-------------------------------|
| pociągać z   | a sobą skutki prawne. Dlateg  | go należy uzyskać zgodę na    |
| nagrywanie   | spotkania od wszystkich je    | go uczestników, w tym gości z |
| zewnątrz i d | osób, które dołączyły w trako | cie trwania spotkania.        |

 Następnie w tym samym miejscu, w którym włączyłeś nagrywanie wyłącz je. Pojawi się komunikat, czy na pewno chcesz zakończyć nagrywanie, zatwierdź. 10. Gotowy film pojawi się na Twoim dysku Google. W tym celu wejdź ponownie na stronę główną przeglądarki. W prawym górnym rogu znajdź ikonę z dziewięcioma małymi kwadratami, a następnie wejdź na "Dysk".

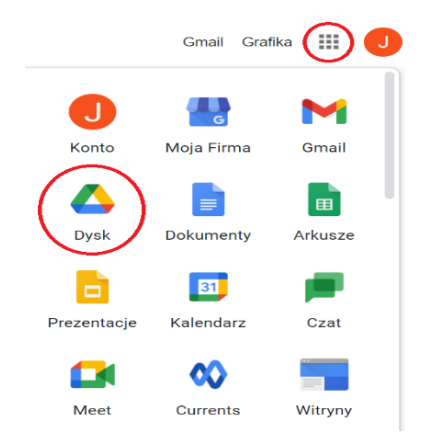

11. Na samej górze pojawi się nagrany film. Uruchom film, a w prawym górnym rogu pojawi

się ikona, dzięki której będziesz mógł go **pobrać**.

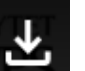

- 12. Film został pobrany, znajduje się już na Twoim komputerze.
- I to już wszystko. Film jest gotowy do przesłania poprzez formularz zgłoszeniowy.
  Życzymy powodzenia!

## MESSENGER (Whatsapp, Skype, FaceTime)

- Jeśli wszyscy członkowie zespołu posiadają aplikację Messenger to z powodzeniem można użyć jej w celu nagrania wideo, jeśli któryś z członków zespołu będzie chciał zalogować się na laptopie może to zrobić np. poprzez wejście na stronę <u>https://www.messenger.com/</u>, w tym miejscu można również założyć konto, gdyby któraś z osób go nie posiadała.
- 2. Zadaniem jednej z osób z zespołu będzie **zarejestrowanie filmu**, poniżej znajdują się instrukcje dla osób posiadających system IOS oraz Android.
- 3. W pierwszej kolejności **wejdź na aplikację Messenger** na swoim telefonie (dotyczy osoby, która będzie nagrywać wydarzenie).
- 4. Następnie w prawym górnym rogu kliknij na kwadrat z ołówkiem, aby móc utworzyć grupę.

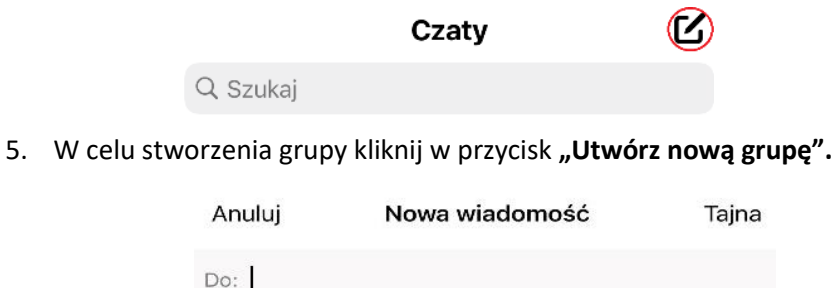

: Utwórz nową grupę

- 6. Następnie wybierz członków zespołu, wpisz imiona i nazwiska osób, które mają dołączyć do nowej grupy, zaznacz je i kliknij "Dalej".
- 7. Nadaj nazwę Waszemu czatowi np. "Konkurs", i kliknij przycisk "Utwórz".

|    |                         | <       | Nowa grupa                    | Utwórz   |
|----|-------------------------|---------|-------------------------------|----------|
|    |                         |         | Nazwij nowy czat              |          |
|    |                         | Konkurs |                               | ۲        |
| 8. | Skontaktuj się ze swoin | n zespo | łem klikając ikonę            | kamery.  |
|    | <                       | Kor     | nkurs                         | <b>S</b> |
|    |                         |         |                               |          |
|    |                         | Ty      | Konkurs                       |          |
|    |                         | Nada    | łeś(aś) grupie nazwę Konkurs. |          |

### DOTYCZY OSÓB NAGRYWAJĄCYCH ZA POMOCĄ iPHONE'A.

Kiedy będziecie już gotowi, aby rozpocząć nagrywanie należy na iPhone przesunąć palcem w górę od dolnej krawędzi ekranu. Na urządzeniu iPhone X lub nowszym, na iPadzie z systemem iOS 12 lub nowszym albo iPadOS należy przesunąć przesuń palcem w dół od prawego górnego rogu ekranu. Wtedy pojawi się poniższy obraz, na którym należy kliknąć ikonę z kółkami.

| ↔      (¶)        ↔      (¶)        ↔      (₩)        ↔      (₩)                                                                                                    |
|----------------------------------------------------------------------------------------------------|
| Image: Constraint of the second second se |
|                                                                                                    |

- 9. Po kliknięciu w przycisk rozpoczynający nagranie **będziesz mieć 3 sekundy** do jego rozpoczęcia, w tym czasie **wróć na Messenger do wideo czatu** z zespołem.
- 10. Kiedy już nagracie utwór wyłącz nagrywanie ekranu w taki sam sposób jak go uruchomiłeś.
- 11. To już wszystko. **Gotowe nagranie pojawi się w Twoim folderze ze zdjęciami**. Jeśli uznasz, że wymaga przycięcia, aby lepiej się prezentowało wejdź w folder zdjęcia.
- 12. Kiedy wybierzesz film w prawym górnym rogu pojawi się opcja "Edytuj".

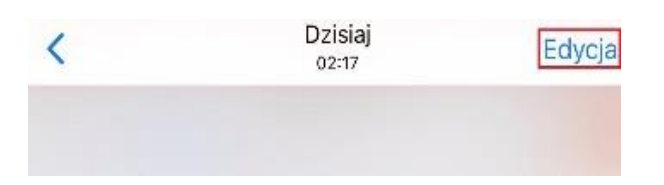

 Na samym dole pojawi się możliwość edytowania i skracania filmu, dzięki temu będziesz mógł zostawić takie fragmenty jakie uważasz za słuszne.

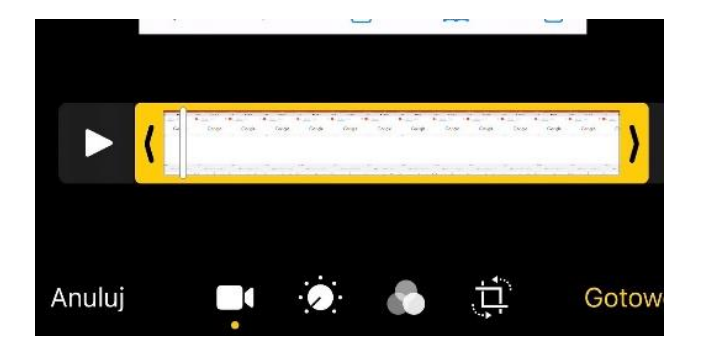

- 14. Następnie kliknij **"Gotowe"** i zatwierdź zmiany.
- 15. I to już wszystko. Film jest gotowy do przesłania poprzez formularz zgłoszeniowy. Życzymy powodzenia!

### DOTYCZY OSÓB NAGRYWAJĄCYCH ZA POMOCĄ SYSTEMU ANDROID.

Jeśli używasz telefonu z systemem Android w pierwszej kolejności sprawdź czy posiadasz domyślnie wbudowaną opcję nagrywania ekranu. W tym celu przesuń palcem w dół od górnej krawędzi ekranu. Opcja ta jest ukryta pod ikoną kamery z kółkiem znajdującym się wewnątrz. Rozpoczęcie nagrywania odbywa się poprzez kliknięcie w ikonę, a po zakończeniu nagrywania ponownym naciśnięciu tego przycisku.

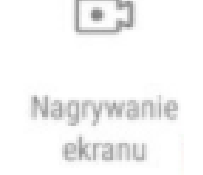

- 16. Jeśli nie posiadasz powyższej opcji w telefonie, możesz pobrać aplikację służącą do nagrywania ekranu "AZ Screen Recorder".
- 17. Po zainstalowaniu aplikacji **rozpocznij nagrywanie poprzez kliknięcie w ikonę kamery**, a następnie poczekaj 3 sekundy.
- 18. Po nagraniu filmu na dole ekranu znajdź przycisk "Stop", naciśnij go, następnie film pojawi się w Twoich albumach. Aplikacja umożliwia także przycinanie filmów, co możesz uczynić jeśli uznasz, że film wymaga obróbki.

19. I to już wszystko. Film jest gotowy do przesłania poprzez formularz zgłoszeniowy. Życzymy powodzenia!

### Serdecznie dziękujemy za zaangażowanie i udział w Konkursie. Życzymy Państwu powodzenia!